# ZyAIR G-160

### 802.11g Wireless Cardbus Card

## **Quick Installation Guide**

Version 2.0 October 2004

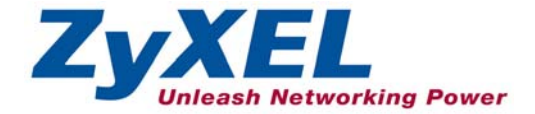

## Installation Requirements

Before installation, make sure you have the following requirements.

- At least 32 MB RAM (64 MB recommended)
- A minimum of 20 MB available hard disk space
- A CD-ROM drive
- A CardBus slot
- Windows 98 SE/Me/2000/XP
- Windows 98 SE users may need the Windows 98 SE CD

## If you install the Funk Odyssey Client software on the computer, uninstall (remove) it.

## Step 1: Hardware Installation

Follow the steps below to install the ZyAIR in your computer.

- **1.** Save your work and close all applications.
- 2. Locate an available CardBus slot on the computer.
- **3.** With the pin connector facing the slot and the LED side facing up, slide the ZyAIR into the slot. The LEDs turn on if the ZyAIR is properly inserted.

#### Never bend, force or twist the ZyAIR into the CardBus slot.

## Step 2: Driver Installation

Follow the steps for the appropriate version of Windows to install the ZyAIR driver. After the driver is installed successfully proceed to install the ZyAIR Wireless Utility.

#### Windows 98 SE

- 1. When Windows automatically detects the ZyAIR, click Next.
- 2. Select Search for the best driver for your device. (Recommended). and click Next.
- **3.** Insert the Installation CD into your CD-ROM drive. Select **CD-ROM drive** and click **Next**.
- 4. When the Add New Hardware Wizard screen finds the driver, click Next.
- **5.** When prompted, insert the Windows 98 SE CD and click **OK**. Or specify the location of the Windows 98 SE installation files and click **OK**.
- 6. Click Finish and restart the computer when prompted.

#### Windows Me

- 1. Windows automatically detects the ZyAIR. Select Specify the location of the driver (Advanced), then click Next.
- 2. Insert the Installation CD into your CD-ROM drive. Select Search for the best drive for your device then select only Removable Media (Floppy, CD-ROM ...) and click Next.
- 3. When the Add New Hardware Wizard screen finds the driver, click Next.

4. Click Finish and restart the computer when prompted.

#### Windows 2000

- 1. When Windows automatically detects the ZyAIR, click Next.
- **2.** Insert the Installation CD into your CD-ROM drive. Select **Search for a suitable driver for my device (recommended)** and click **Next**.
- 3. Select CD-ROM drive and click Next.
- 4. When the Add New Hardware Wizard finds the driver, click Next.
- 5. If a Digital Signature Not Found window displays, click Yes to continue.
- 6. Click Finish and restart the computer when prompted.

#### Windows XP

- 1. Windows automatically detects the ZyAIR. Select Install from a list or specific location (Advanced), then click Next.
- Insert the Installation CD into your CD-ROM drive. Select Search for the best drive in these locations then select only Search removable media. (Floppy, CD-ROM ...) and click Next.
- 3. If a warning window displays, click Continue Anyway.
- 4. Click Finish and restart the computer when prompted.

## Step 3: ZyAIR Wireless LAN Utility Installation

The installation procedures are similar for all supported Windows versions.

- **1.** After you have successfully installed the driver, run **setup.exe** in the **utility** folder in the Installation CD
- **2.** Click **Next** to accept the default file location or click **Browse** to select an alternate folder. A Welcome screen displays, click **Next**.
- 3. Select a location for the program icon and click Next.
- 4. Select the location(s) to create the ZyAIR Utility shortcut and click Next.
- 5. When the installation process is complete, click **Finish**.

#### After you complete the installation, refer to the *ZyAIR G-160 User's Guide* to access the ZyAIR Utility and configure the ZyAIR

| LED  | COLOR | STATUS   | DESCRIPTION                                   |
|------|-------|----------|-----------------------------------------------|
| PWR  | Amber | On       | The ZyAIR is receiving power.                 |
|      |       | Off      | The ZyAIR is not receiving power.             |
| LINK | Green | On       | The ZyAIR has a connection to a wireless LAN. |
|      | Amber | Blinking | The ZyAIR is transmitting data.               |
|      |       | Off      | The ZyAIR is not transmitting data.           |

### **LED Display**

## Troubleshooting

| PROBLEM                                        | CORRECTIVE ACTION                                                                                                    |  |
|------------------------------------------------|----------------------------------------------------------------------------------------------------|--|
| Windows does not<br>auto-detect the<br>ZyAIR.  | Make sure the ZyAIR is inserted into the computer CardBus slot<br>properly and then restart your computer. Check the LEDs on<br>the ZyAIR.                                                                                                    |  |
|                                                | Perform a hardware scan by clicking <b>Start</b> , <b>Settings</b> , <b>Control</b><br><b>Panel</b> and double-clicking <b>Add/Remove Hardware</b> . (Steps<br>may vary depending on the version of Windows).<br>Follow the on-screen instructions to search for the ZyAIR and<br>install the driver. |  |
|                                                | Check for possible hardware conflicts. In Windows, click Start,<br>Settings, Control Panel, System, Hardware and then click<br>Device Manager. Verify the status of the ZyAIR under Network<br>Adapter. (Steps may vary depending on the version of<br>Windows).                                      |  |
|                                                | Install the ZyAIR in another computer. If the error persists, you may have a hardware problem. In this case, you should contact your local vendor.                                                                                                    |  |
| The ZyAIR Utility<br>icon does not<br>display. | If you install the Funk Odyssey Client software on the computer, uninstall (remove) both the Funk Odyssey Client software and ZyAIR utility, and then install the ZyAIR utility again after restarting the computer.                                                                                  |  |
|                                                | If you use the Windows XP configuration tool and the ZyAIR<br>Utility to configure the ZyAIR at the same time, the ZyAIR Utility<br>icon does not display. You need to disable the Windows XP<br>configuration tool (refer to your User's Guide).                                                     |  |